## **Generating a Certificate**

Audit certificates can be generated through TapeTrack TapeMaster and TapeTrack Lite.

1/2

To generate a certificate through TapeTrack Lite follow the process of Library Reconciliation.

To generate a certificate through TapeMaster, open the required media in the correct customer.

Right click the required repository and select Generate Certificate.

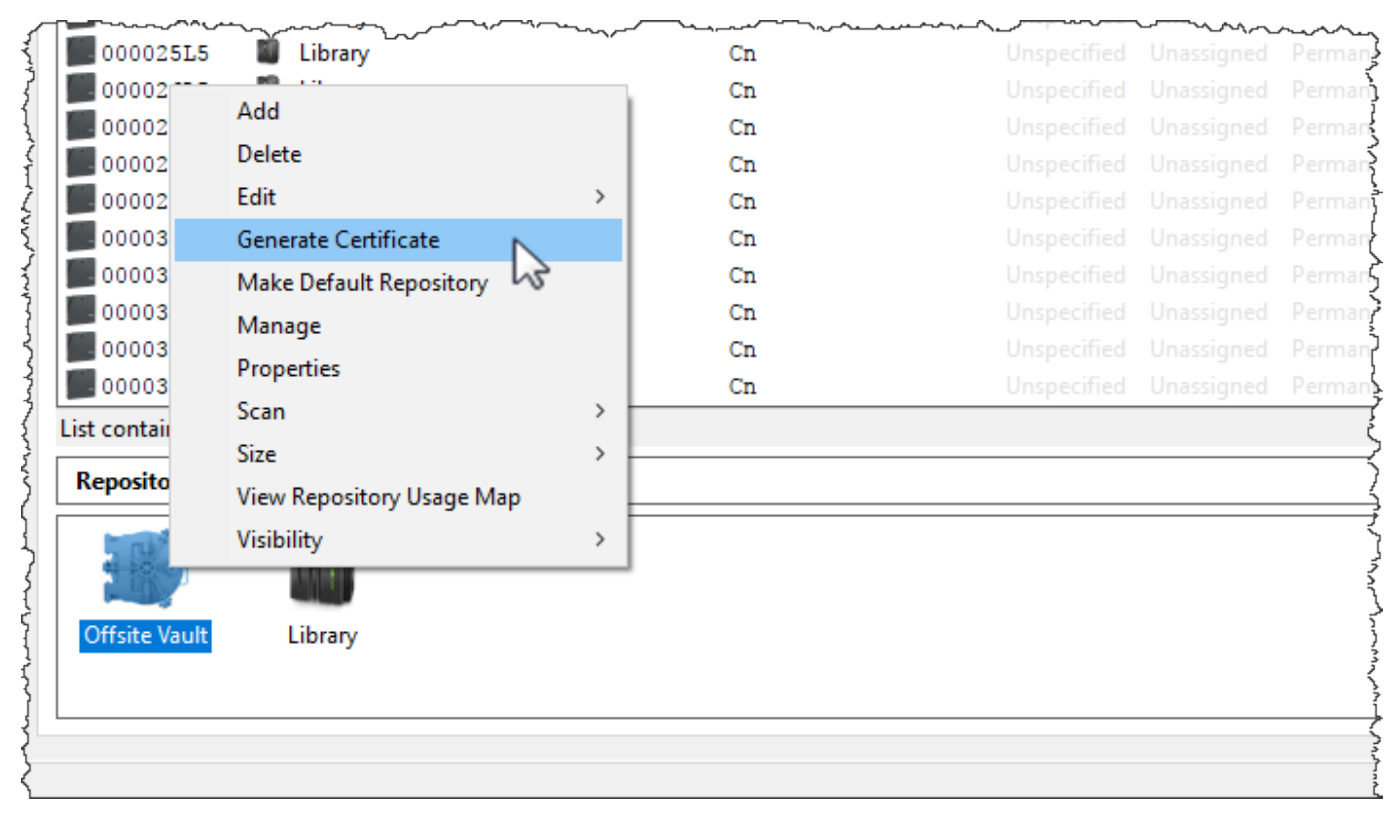

You will receive a popup confirmation, click OK to close.

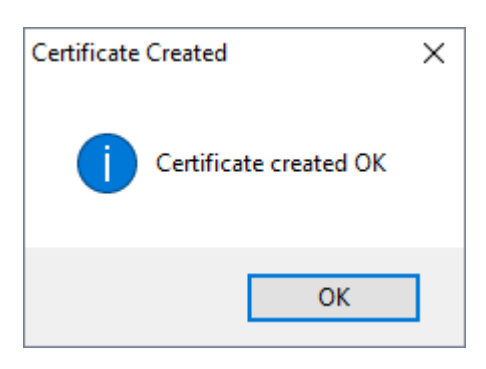

From: https://rtfm.tapetrack.com/ - **TapeTrack Documentation** 

Permanent link: https://rtfm.tapetrack.com/master/generate\_certificate?rev=1508206781

Last update: 2025/01/21 22:07

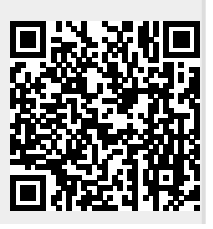